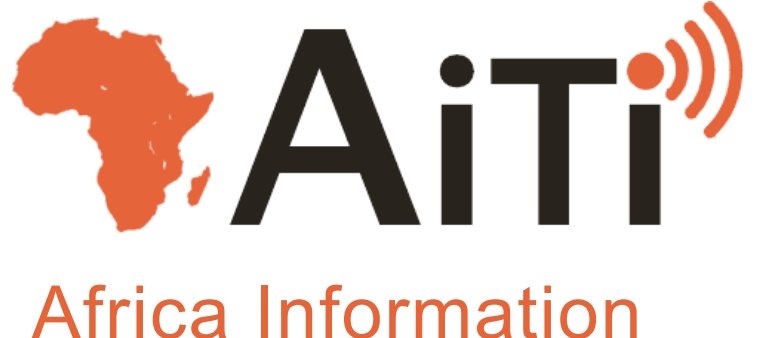

Technology Initiative

## Lecture 18: Introduction to J2ME AITI 2009

# Java 2 Micro Edition (J2ME)

- A version of Java designed for mobile computing
- Pros:
  - Its Java!
  - Portable
  - Application development is fast
  - Many new phones come with an interpreter
- Cons:
  - Slow (it's interpreted)
  - Hard to access device specific features
  - Limited as compared to J2SE

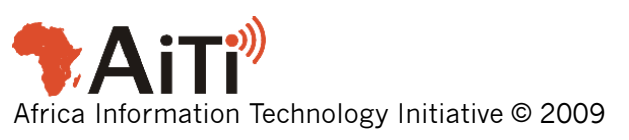

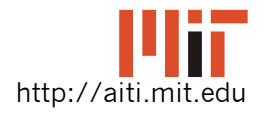

# J2ME

- Two broad hardware configurations:
  - Connected, Limited Device Configuration (CLDC): mobile phones
  - Connected Device Configuration (CDC):
     PDAs
- Profile is a specific type of configuration
   Mobile Information Device Profile (MIDP)

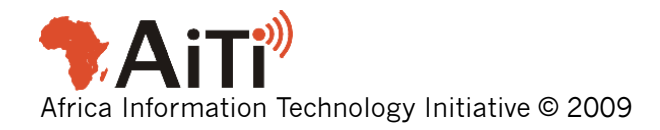

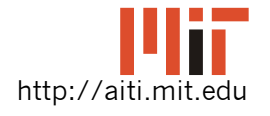

# **Course Mobiles**

- Nokia N70's support:
  - CLDC 1.0 (newest version is 1.1)
  - MIDP 2.0 (newest version is 2.1)
- Nokia N95's support:
  - CLDC 1.1
  - MIDP 2.0
- Nokia 6300 supports:
  - CLDC 1.1
  - MIDP 2.0

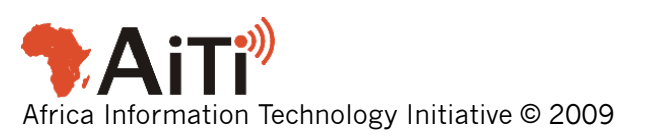

#### Differences Between J2SE and CLDC/MIDP

- No floating point for CLDC 1.0
- System.out.print/println don't do anything!
  - In the WTK the print to console
- Subset of java.lang
  - Limited implementation of many classes
- Very limited java.util / java.io
- Make sure you are reading the JavaDoc for the J2ME MIDP when you are developing!

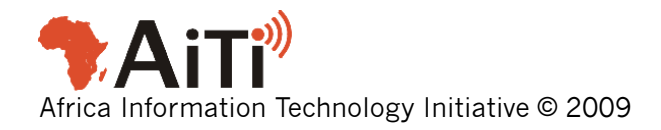

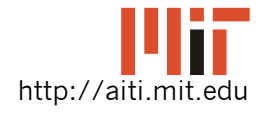

# **Compilation for J2ME**

- Extra steps versus desktop Java:
  - Compilation using Java compiler
    - Must include the J2ME Java libraries
  - Pre-verification of bytecode
  - Package the classes application for deployment
    - Create a *jar* archive of the class files
- All this is done for you in the Java
   Wireless Toolkit

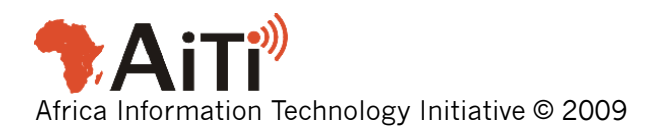

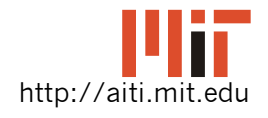

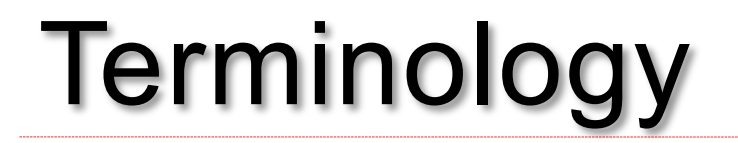

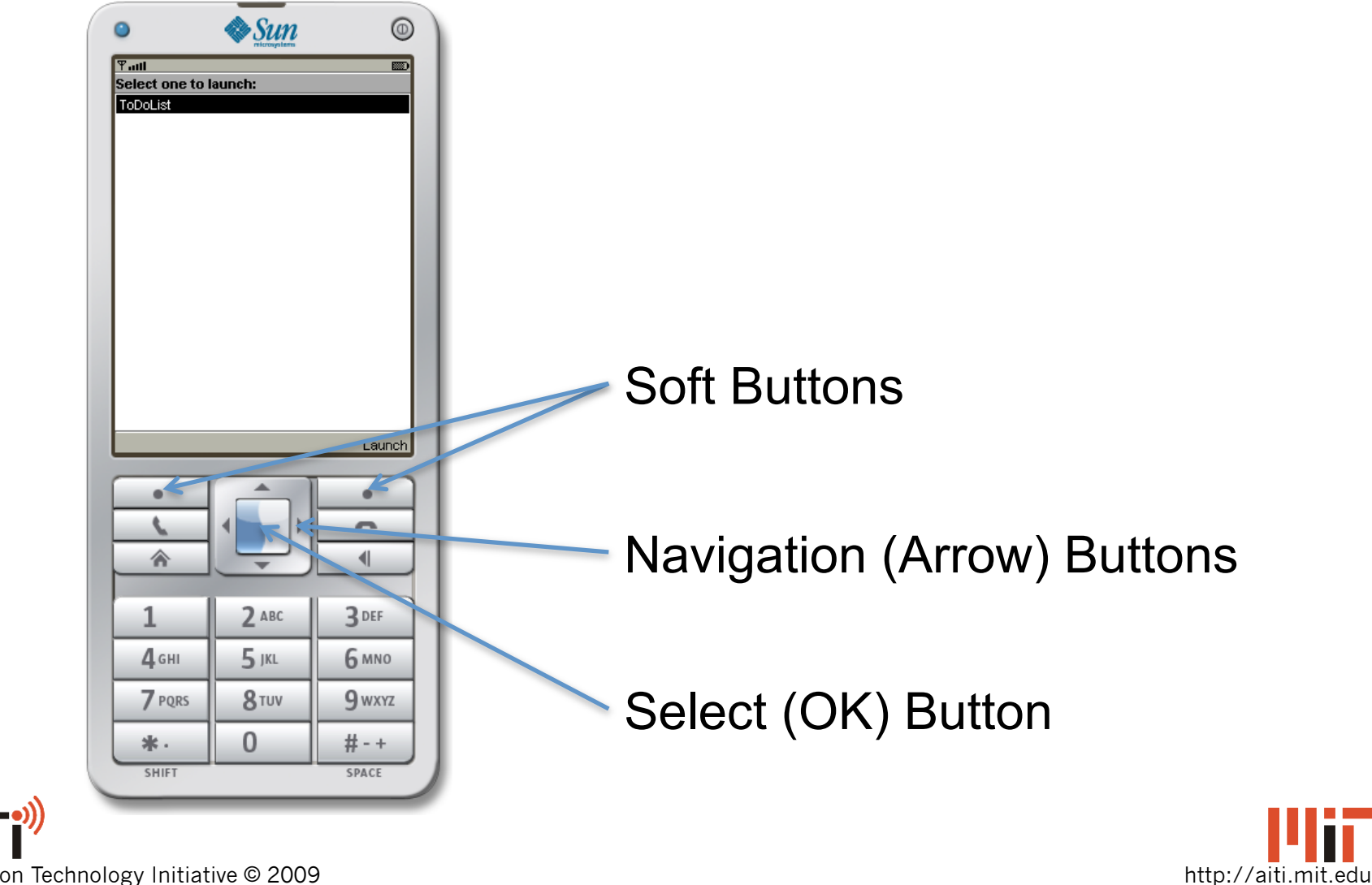

Africa Information Technology Initiative © 2009

# **CLDC/MIDP** Applications

- All cell phone applications inherit from the MIDlet class
  - javax.microedition.midlet.MIDlet
- The MIDlet class defines 3 abstract methods that the cell phone app must override:
  - protected abstract void startApp();
  - protected abstract void pauseApp();
  - protected abstract void

destroyApp(boolean unconditional);

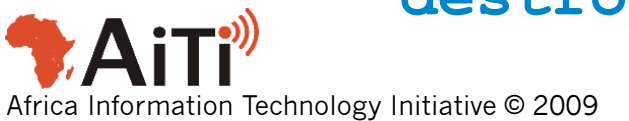

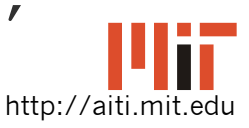

# **MIDlets**

- These methods are called by the J2ME runtime system (interpreter) on your phone.
  - When an application is started, startApp() is called.
  - When an application is paused, pauseApp() is called.
  - When an application is exited, destroyApp(boolean) is called.

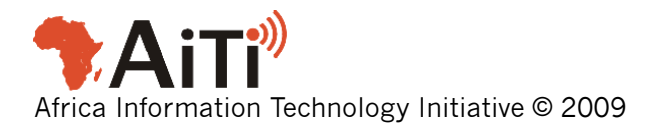

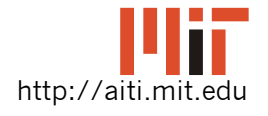

# Life Cycle of a MIDlet

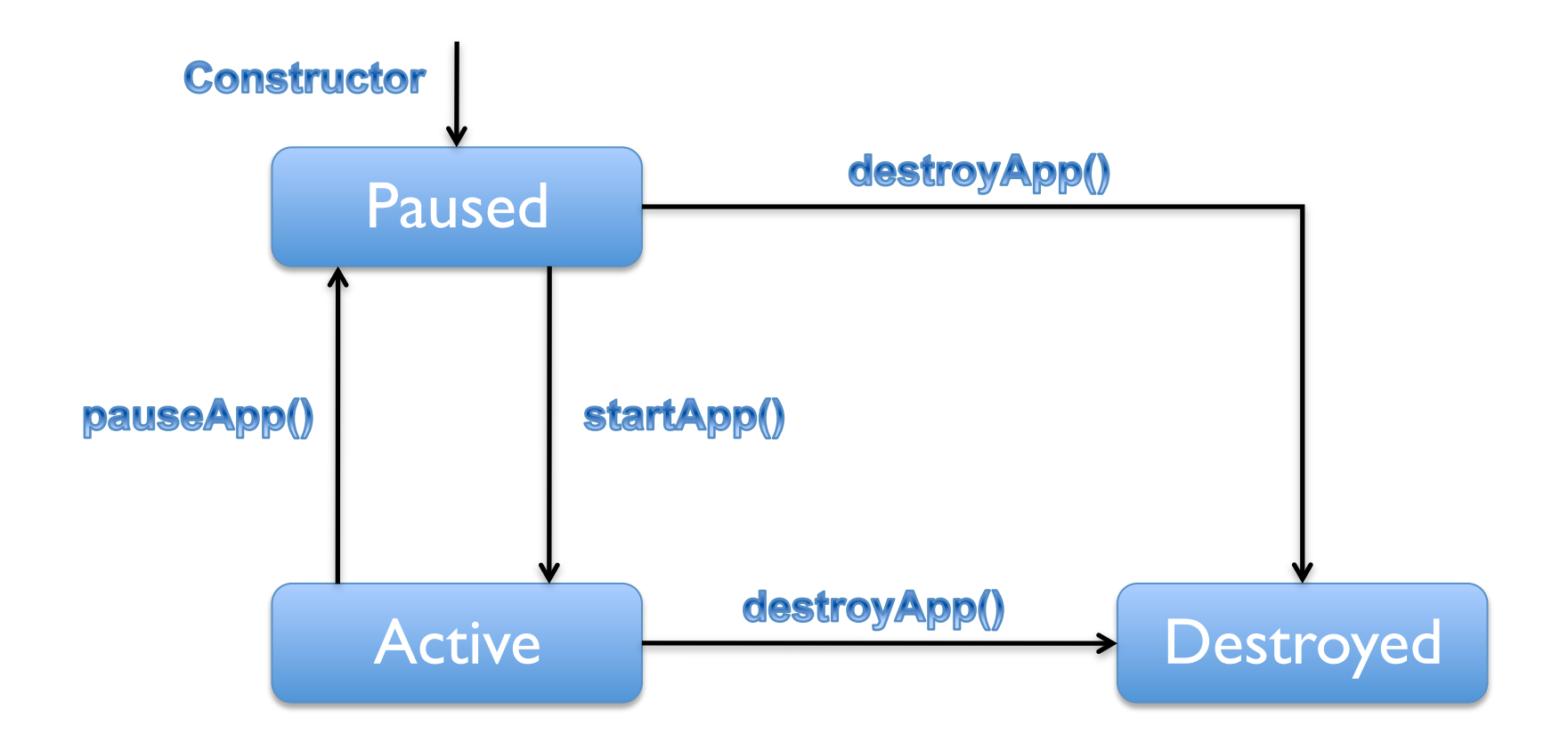

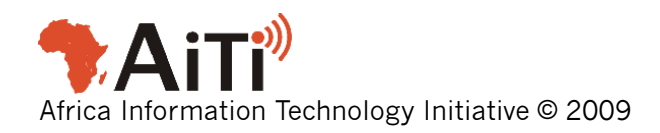

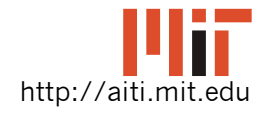

# Constructor versus startApp()

- In the constructor you should create and initialize objects.
  - These are done once per run
- startApp() might be called multiple times for a single run
  - The app is woken from paused
  - In startApp(), you should set the display and be ready for execution

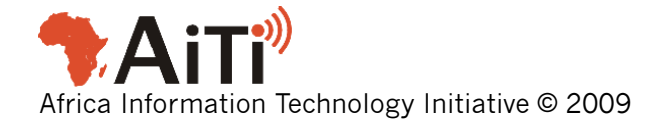

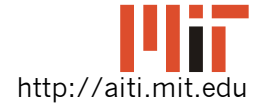

# Pausing a MIDlet

- Your application might be paused
  - A call is accepted while the your application is running
  - The runtime will call pauseApp() before your application is paused
- You can pause your app by calling notifyPaused() from within the app
  - Your app is still memory-resident, but the user is taken back to the menu

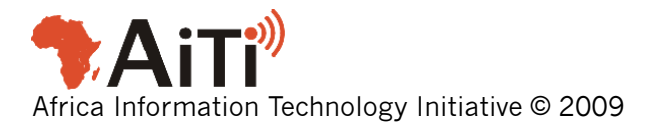

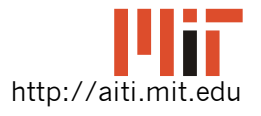

# Exiting a MIDlet

- The runtime system can kill your application
  - User presses hangup command
  - Before it does, it will call destroyApp(true)
- You can kill your app by calling notifyDestroyed()
  - You still have to call destroyApp(true) explicitly

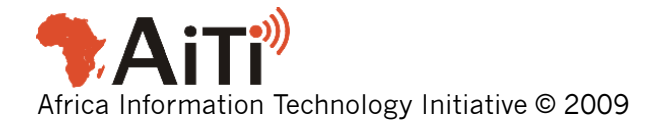

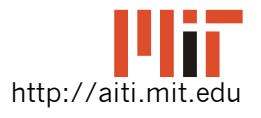

# pauseApp() and destoryApp()

- pauseApp()
  - Called when app is paused
  - Close connections / stop threads
- destroyApp(boolean unconditional)
  - Called when an application is about to exit
  - You can ignore the exit if unconditional == false
  - Clean up code goes here
  - Close connections / stop threads
  - Save state if necessary

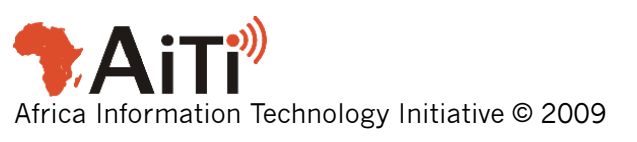

# The MIDlet Philosophy

- Abstraction:
  - Specify the user interface in abstract terms
  - Just specify the components to add
  - A limited set of predefined components
  - Let the MIDP implementation decide on the placement and appearance
  - Ex: add a "done" command somewhere on the screen

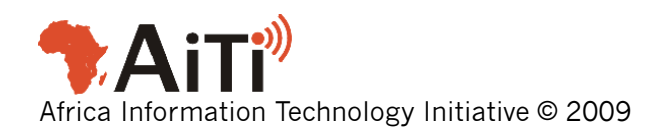

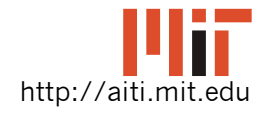

# The MIDlet Philosophy

- The device's display is represented by an object of the Display class
  - Think of it as an easel
- Objects that can be added to a Display are subclasses of Displayable
  - Canvas on the easel
- MIDlets change the display by calling setCurrent (Displayable) in Display

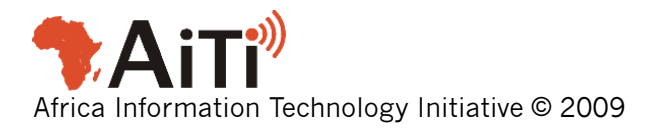

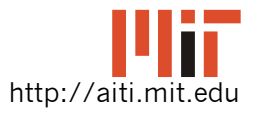

# The MIDlet Philosophy

- 1. Show a Displayable with something on it
- 2. Wait for input from user
- 3. Decide what Displayable to show next and what should be on this Displayable.
- 4. Go to 1.

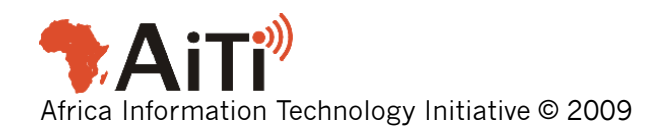

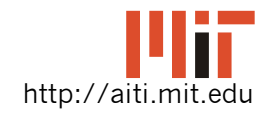

# **Example Application: ToDoList**

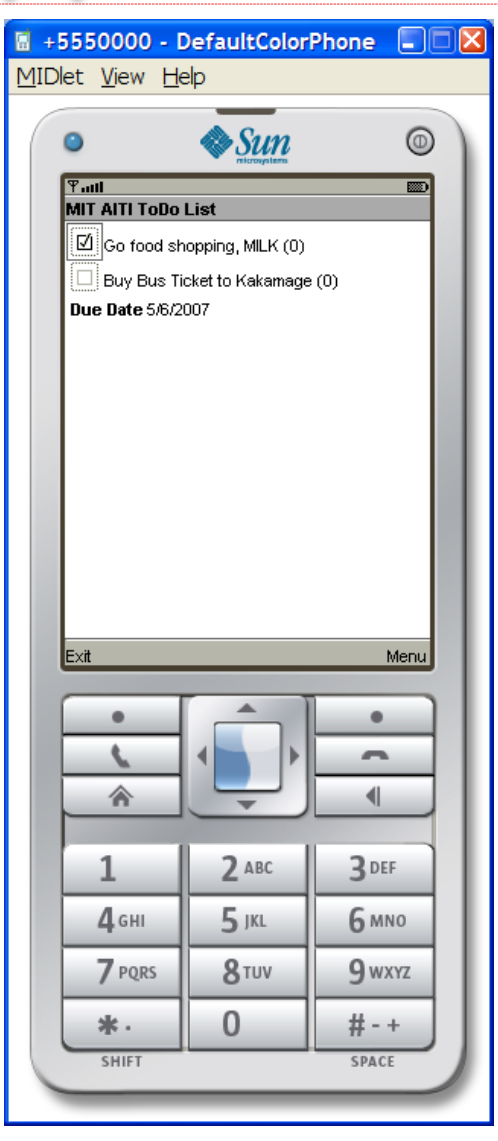

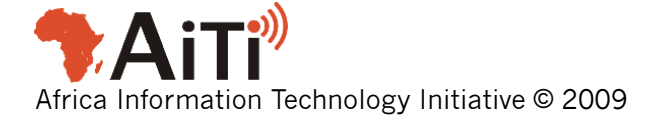

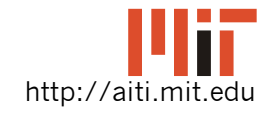

#### The Displayable Hierarchy

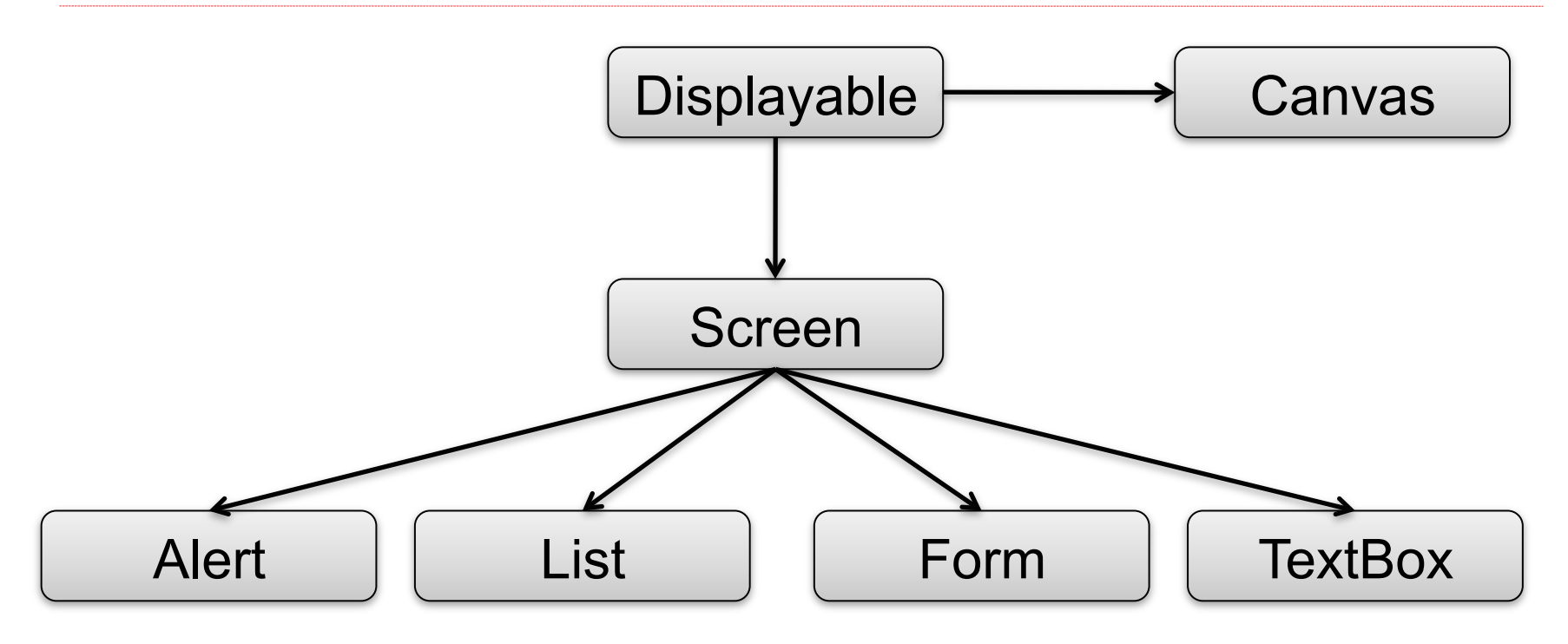

- The appearance of the Screen sub-classes are device-dependent
- All these classes are defined in javax.microedition.lcdui

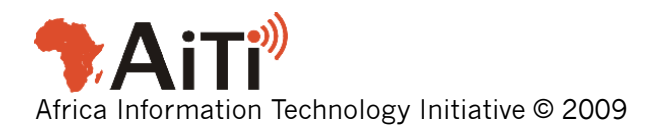

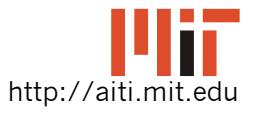

# Getting the Display

- The Display object representing the screen is created for you
- You can access it by calling the static method Display.getDisplay(MIDlet)
- Example (inside a subclass of MIDlet):
   Display display = Display.getDisplay(this);

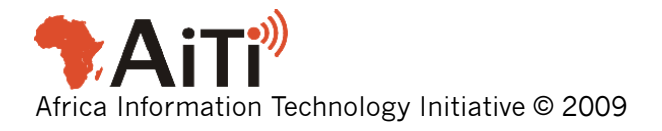

# Simplest Displayable: Textbox

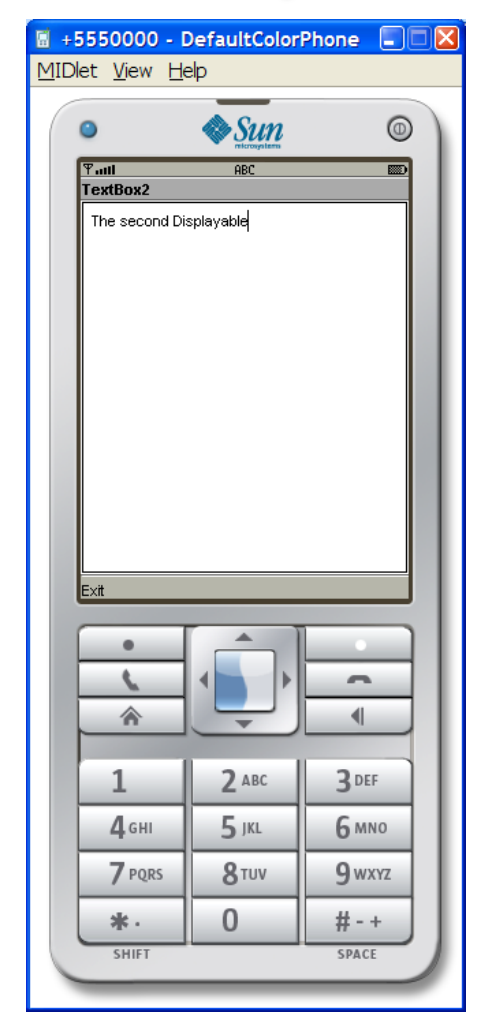

- Show text or allow user to input text
- Creating a TextBox: TextBox textBox2 = new TextBox("TextBox2", "The Second Displayable", 32, 0);

(has not been displayed yet, just created)

http://aiti.mit.edu

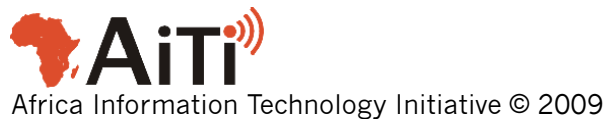

# Commands

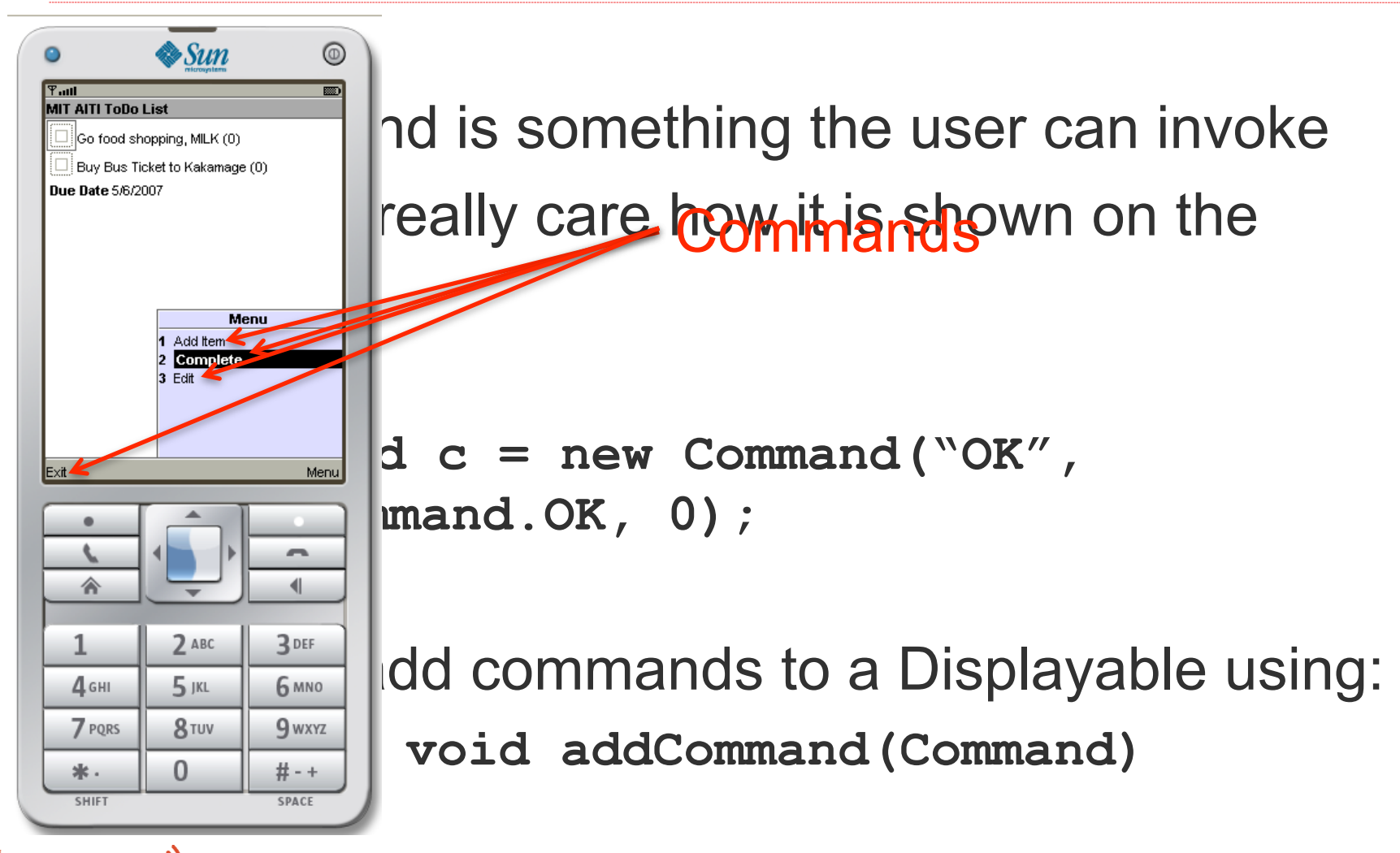

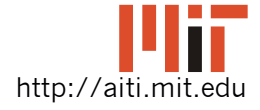

Africa Information Technology Initiative © 2009

# Commands

To Create a command, you need a name, type and also a priority.

Ex: Command c = new Command("OK", Command.OK, 0);

- Command text is display on the screen
- Type does not affect the action of a command, only how it is displayed.

Ex: Command.BACK is placed on left soft-button

• If more than 2 commands on a screen, lowest priority number command may not be grouped

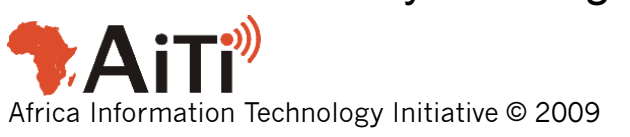

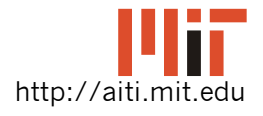

Priority

# **Command Types**

There are different types of commands available for you to use:

- Command.OK Confirms a selection
- Command.CANCEL Cancels pending changes
- Command.BACK Moves the user back to a previous screen
- Command.STOP Stop a running operation
- Command.HELP Shows application Instructions
- Command.SCREEN indicates generic type for specific application commands

```
Command launch = new Command("Launch", Command.OK, 0);
Command back = new Command("Back", Command.BACK, 0);
```

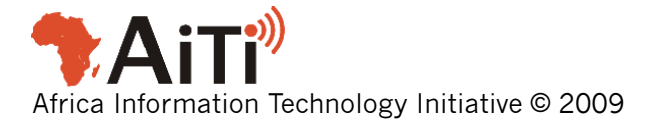

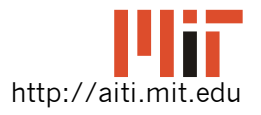

# Example of Adding Command

Command CMD\_NEXT = new Command("Next", Command.OK, 0);

TextBox textBox1 = new TextBox("TextBox1", "The first Displayable", 30, TextField.ANY); textBox1.addCommand(CMD\_NEXT);

- You can add as many commands to a display as you want.
- If more than 2, some will be grouped into a "Menu" command

Africa Information Technology Initiative © 2009

Use priority argument of Command constructor

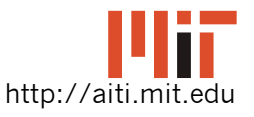

# Example of Displaying TextBox

Display.getDisplay(this).setCurrent(textBox1);

- Get the Display object for the mobile's screen
- Set the current Displayable to textBox1
- The TextBox will be displayed, and the Command will be mapped to a softbutton.

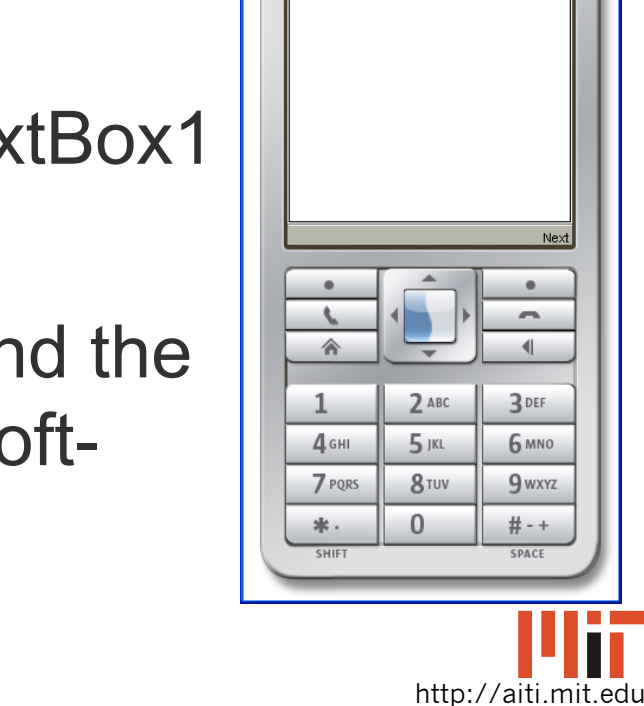

🖥 +5550000 - DefaultColorPhone 🛛 🗐

🕭 Sun

 $\odot$ 

3 DEF

6 MNO

9 wxyz

# - + SPACE

MIDlet View Help

TextBox1 The first Displayable

#### **Responding to Command Events**

- When a Command is invoked by the user, a method is called to service the command
- The exact method is:
  - public void commandAction( Command c, Displayable d)
  - c is the Command invoked and d is the Displayable the Command was added to.

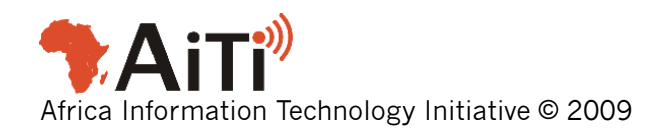

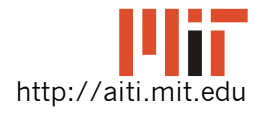

#### **Responding to Command Events**

- We need to tell the Displayable the object in which to call **commandAction()**
- Two Steps:
  - 1. The class of the object must implement the interface CommandListener
    - CommandListener defines commandAction()
  - 2. You tell the Displayable which object by Calling setCommandListener(CommandListener) ON the Displayable

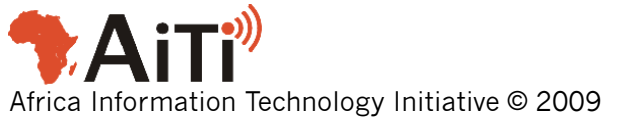

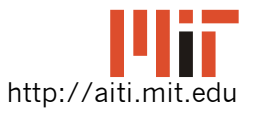

#### Example

```
import javax.microedition.lcdui.*;
```

```
import javax.microedition.midlet.MIDlet;
```

public class HelloWorld extends MIDlet implements
 CommandListener {

```
private static Command CMD_EXIT = new
Command("Exit", Command.EXIT, 0);
private static Command CMD_NEXT = new
Command("Next", Command.OK, 0);
```

```
private TextBox textBox1;
private TextBox textBox2;
```

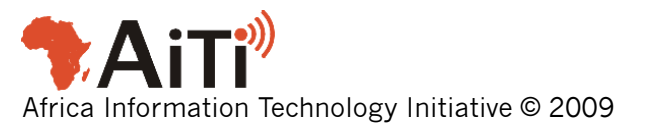

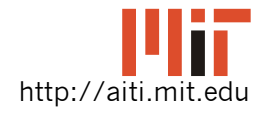

# Example

```
public HelloWorld()
{
  textBox1 = new TextBox("TextBox1",
    "The first Displayable", 30, TextField.ANY);
  textBox1.addCommand(CMD_NEXT);
  textBox1.setCommandListener(this);

  textBox2 = new TextBox("TextBox2",
    "The second Displayable", 30, TextField.ANY);
  textBox2.addCommand(CMD_EXIT);
  textBox2.setCommandListener(this);
```

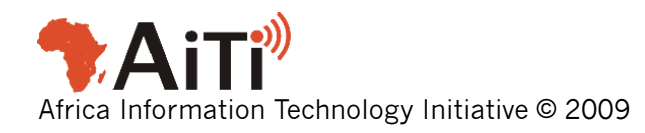

}

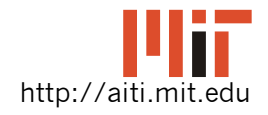

#### Example

Africa Information Technology Initiative © 2009

```
public void startApp() {
  Display.getDisplay(this).setCurrent(textBox1);
}
public void commandAction(Command c, Displayable d)
{
  if (d == textBox1 && c == CMD NEXT)
       Display.getDisplay(this).setCurrent(textBox2);
  else if (d == textBox2 && c == CMD EXIT) {
      destroyApp(true);
      notifyDestroyed();
   }
}
public void pauseApp(){} public void destroyApp(boolean u) {} }
```

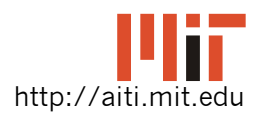

# **Example Run**

| <u>+5550000 - 1</u><br>MIDlet <u>V</u> iew <u>H</u> e | <b>DefaultColor</b><br>elp | Phone 🔳      |   |  |  |
|-------------------------------------------------------|----------------------------|--------------|---|--|--|
| 0                                                     | & Sun                      | 0            |   |  |  |
| Ψtl<br>ToutPou2                                       | ABC                        |              |   |  |  |
| The second Displayable                                |                            |              |   |  |  |
|                                                       |                            |              |   |  |  |
|                                                       |                            |              |   |  |  |
|                                                       |                            |              |   |  |  |
|                                                       |                            |              |   |  |  |
|                                                       |                            |              |   |  |  |
|                                                       |                            |              |   |  |  |
|                                                       |                            |              |   |  |  |
| Exit                                                  |                            |              |   |  |  |
| •                                                     |                            |              |   |  |  |
| <u>ر</u>                                              |                            | -            |   |  |  |
|                                                       | -                          |              | 1 |  |  |
| 1                                                     | 2 авс                      | 3 DEF        |   |  |  |
| <b>4</b> сні                                          | <b>5</b> jkl               | <b>6</b> мNO |   |  |  |
| 7 PQRS                                                | 8 <sup>TUV</sup>           | 9 wxyz       |   |  |  |
| *.                                                    | 0                          | #-+          |   |  |  |
| SHIFT SPACE                                           |                            |              |   |  |  |

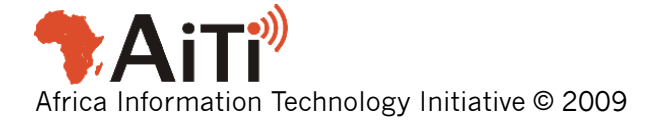

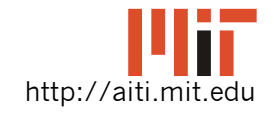

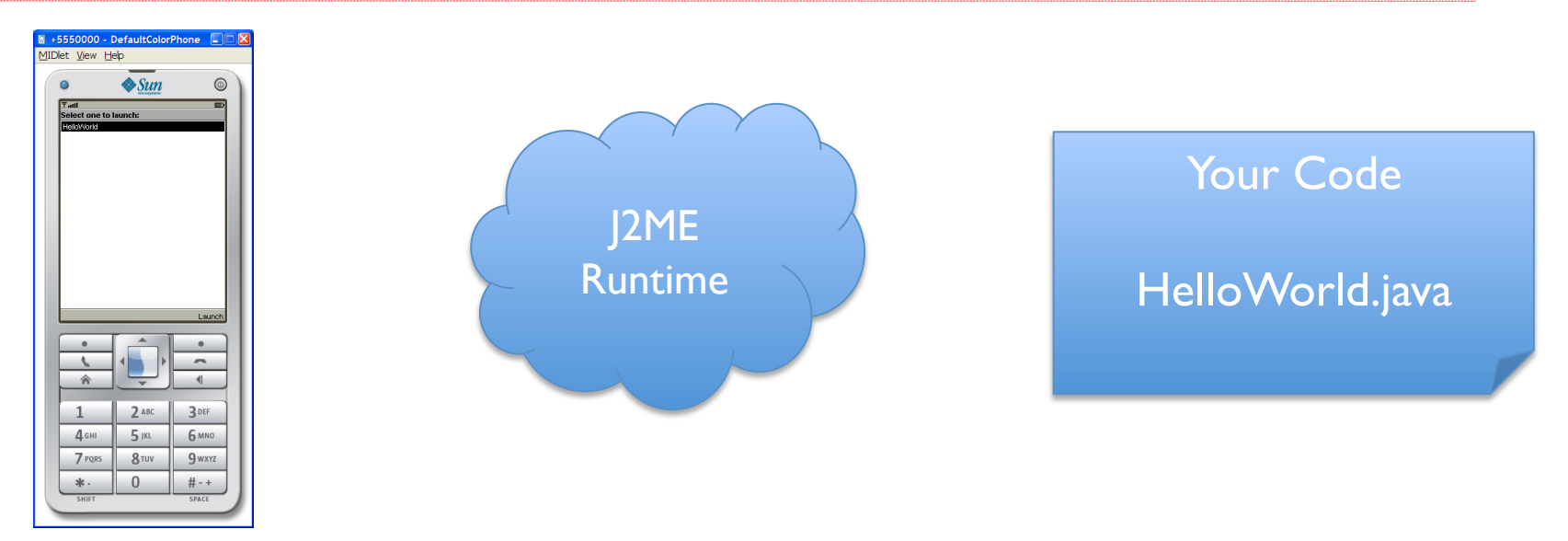

#### User starts application

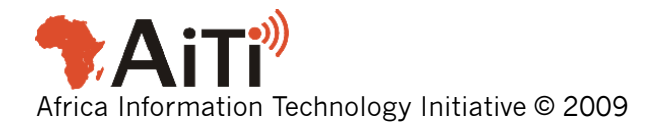

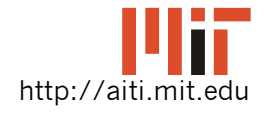

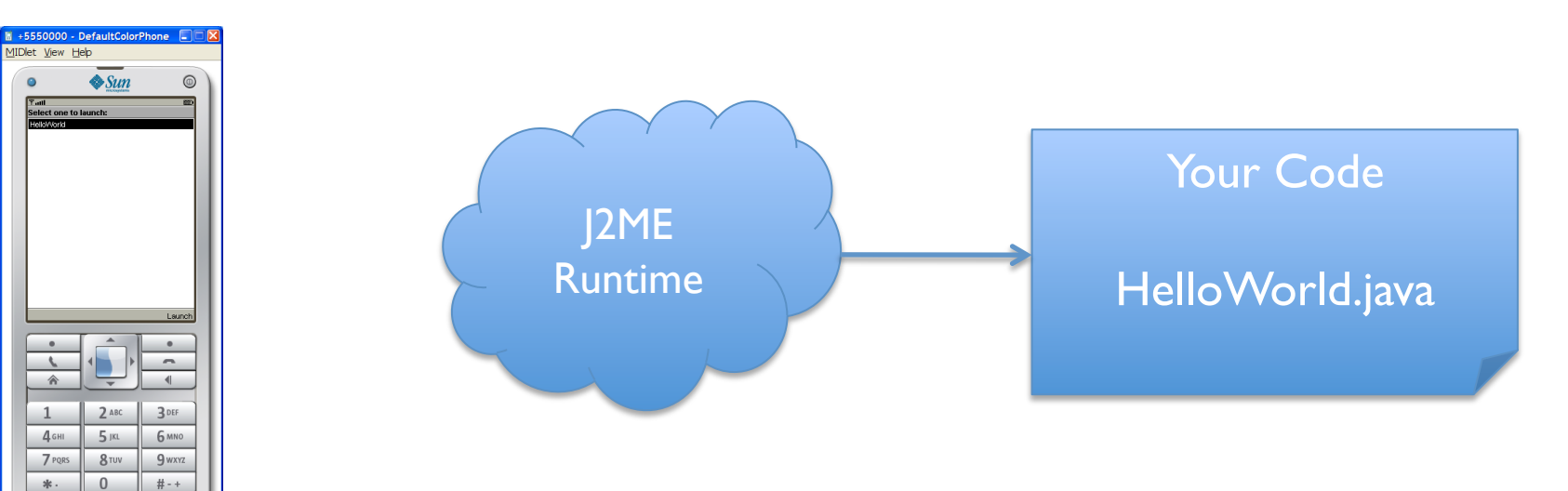

J2ME runtime is invoked Calls HelloWorld() constructor

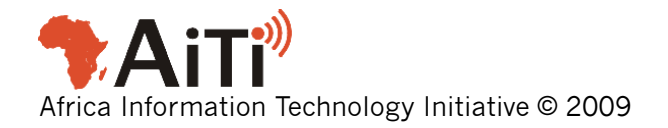

0

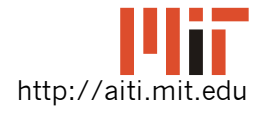

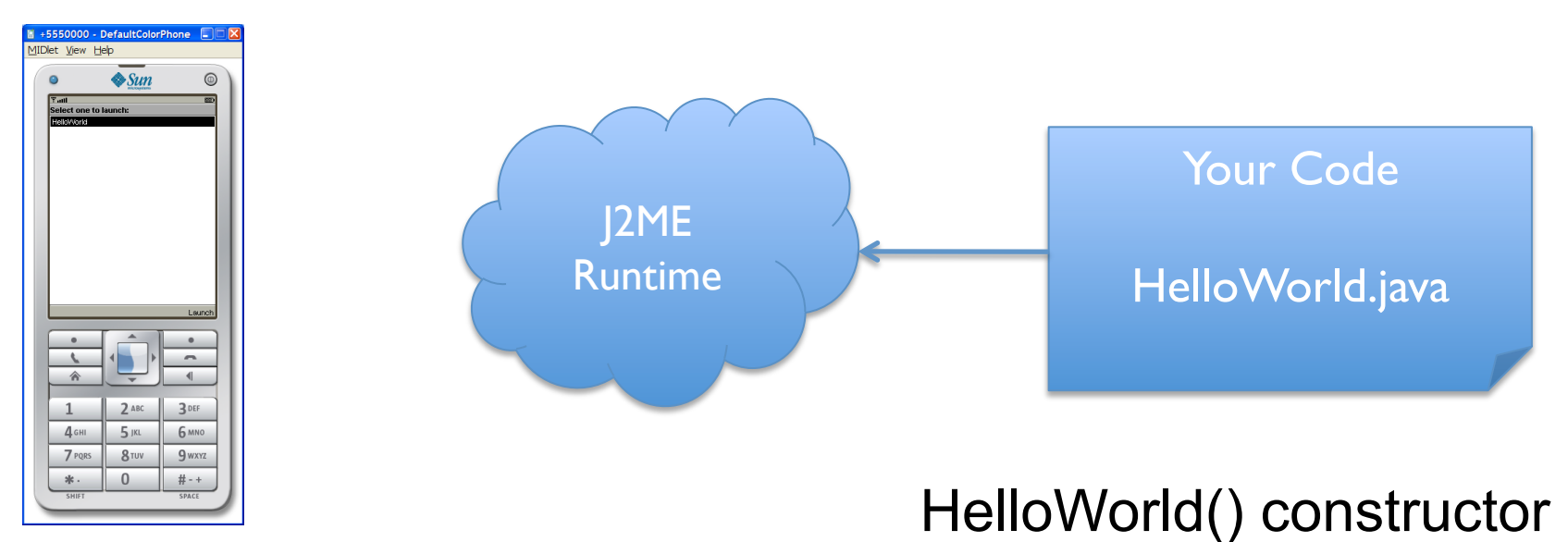

is executed and returns

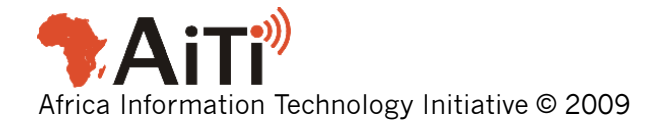

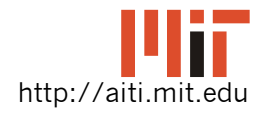

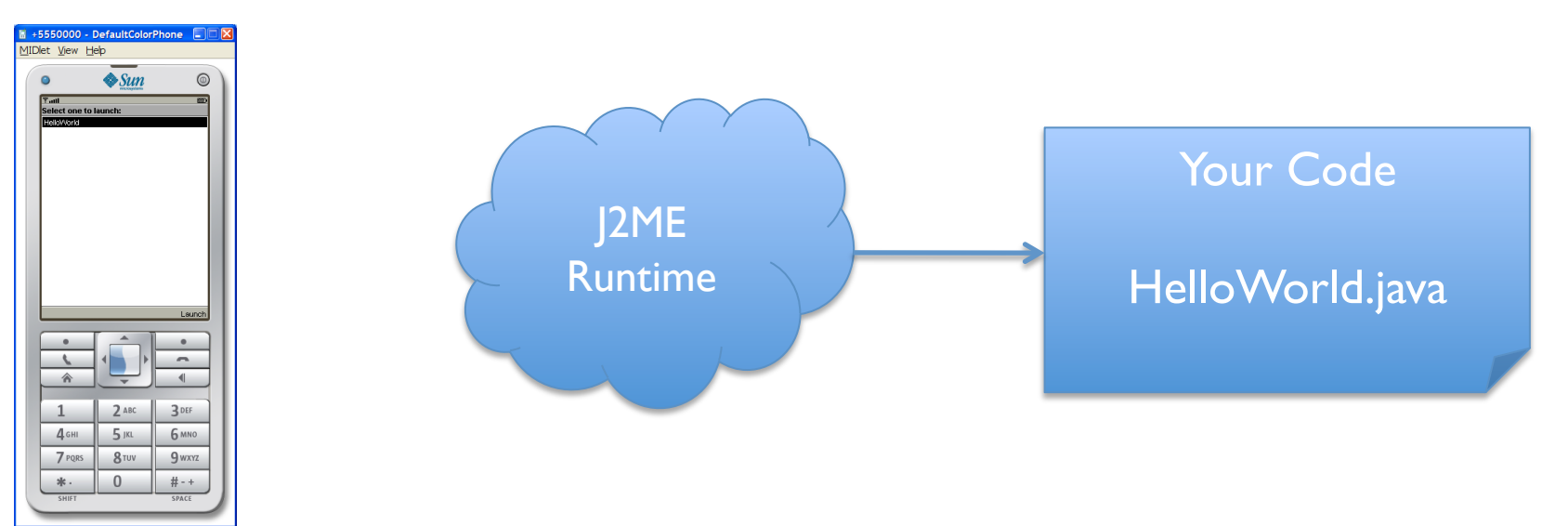

#### J2ME runtime calls HelloWorld.startApp()

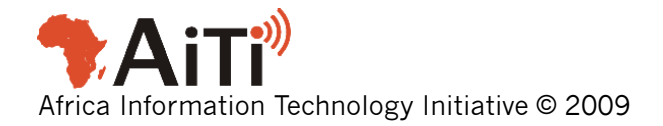

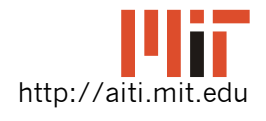

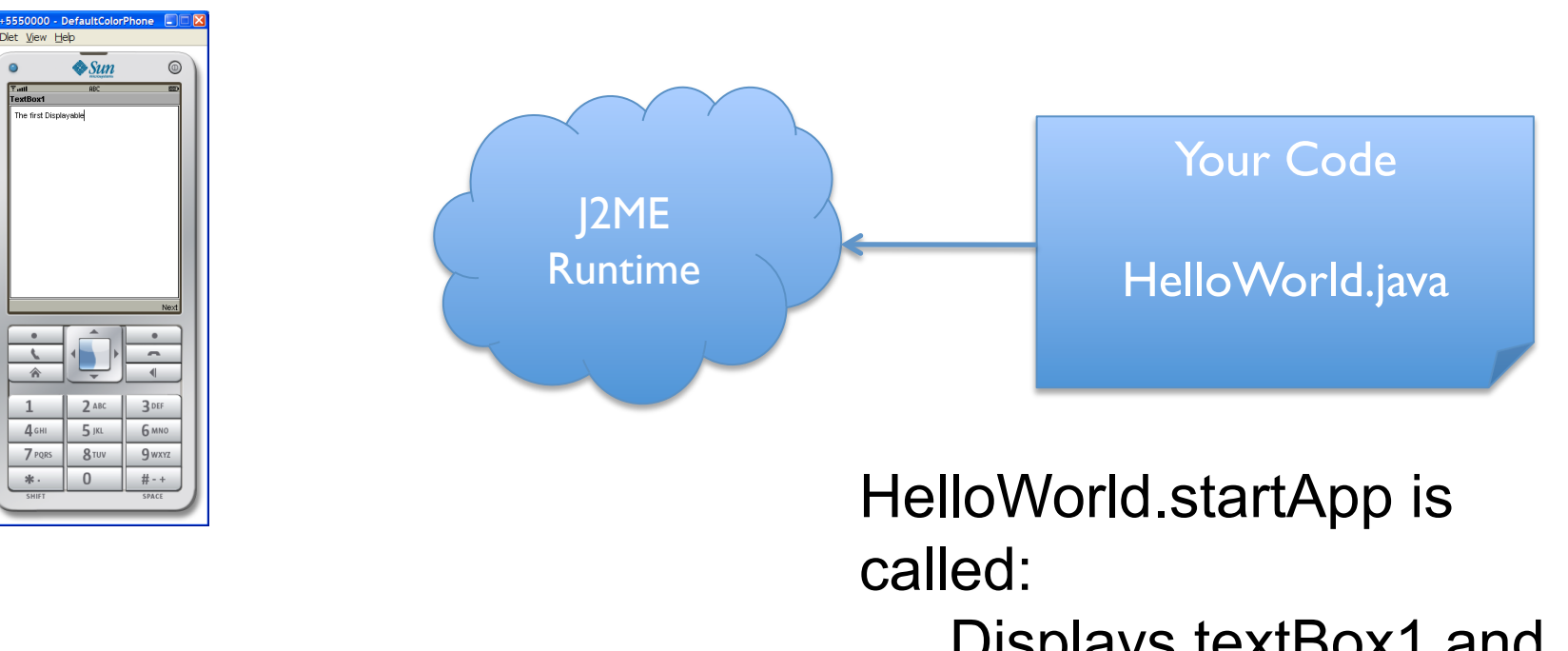

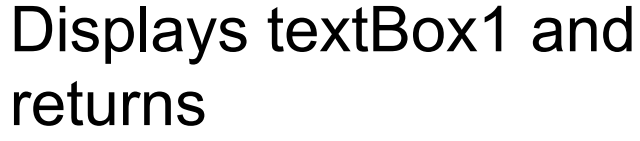

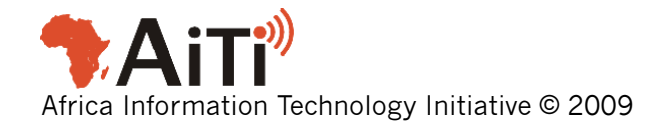

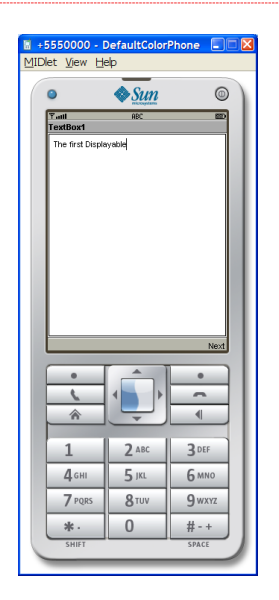

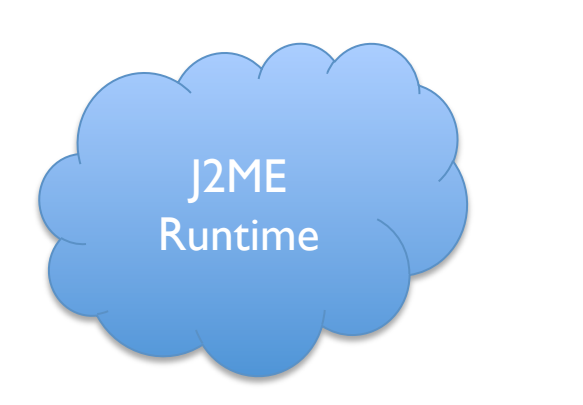

Your Code HelloWorld.java

# J2ME Runtime is waiting for user input

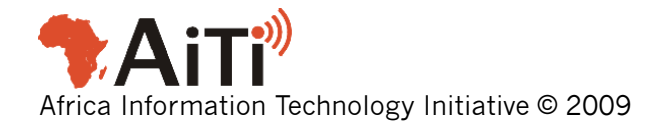

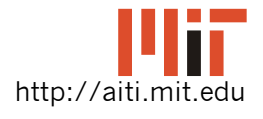

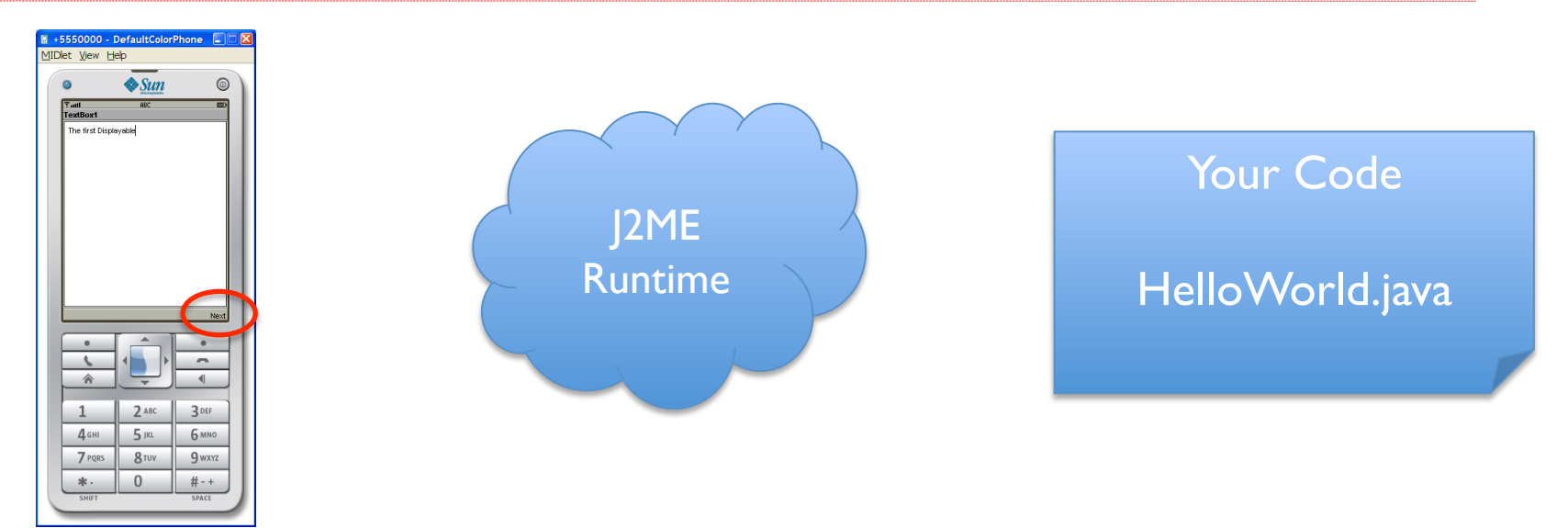

#### User presses "Next"

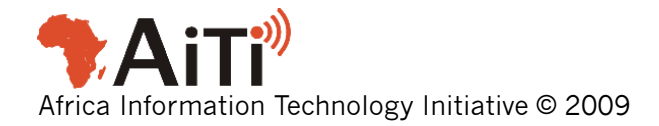

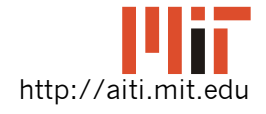

| <b>+555000</b>        | ) - DefaultColor | Phone 🔳 🗆 🔀 |  |  |  |
|-----------------------|------------------|-------------|--|--|--|
| MIDlet View Help      |                  |             |  |  |  |
| •                     | 🔷 Sun            |             |  |  |  |
| Tall                  | ABC              | 80          |  |  |  |
| TextBox1              |                  |             |  |  |  |
| The first Displayable |                  |             |  |  |  |
|                       |                  |             |  |  |  |
|                       |                  |             |  |  |  |
|                       |                  |             |  |  |  |
|                       |                  |             |  |  |  |
|                       |                  |             |  |  |  |
|                       |                  |             |  |  |  |
|                       |                  |             |  |  |  |
|                       |                  |             |  |  |  |
|                       |                  |             |  |  |  |
|                       |                  | Next        |  |  |  |
|                       |                  |             |  |  |  |
| <u> </u>              |                  |             |  |  |  |
|                       |                  | •           |  |  |  |
|                       |                  |             |  |  |  |
| 1                     | <b>2</b> ABC     | 3 DEF       |  |  |  |
| <b>4</b> сні          | 5 JKL            | 6 MNO       |  |  |  |
| 7.007                 | 0                | 0.000       |  |  |  |
| / PQF                 | 8100             |             |  |  |  |
| *.                    | 0                | #-+         |  |  |  |
| SHIFT SPACE           |                  |             |  |  |  |
|                       |                  |             |  |  |  |

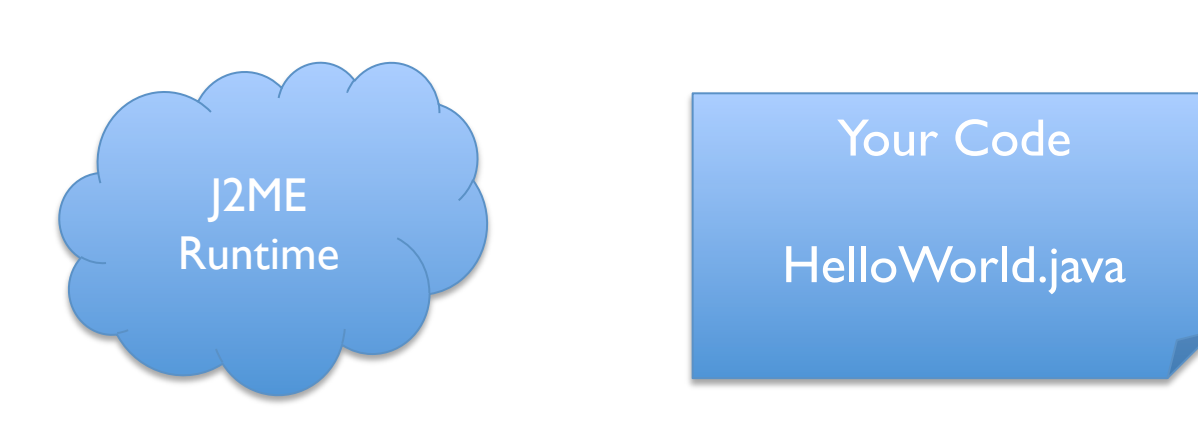

J2ME Runtime catches the key press.

Finds HelloWorld obj is registered as Listener for textBox1

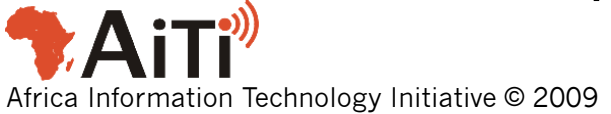

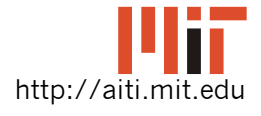

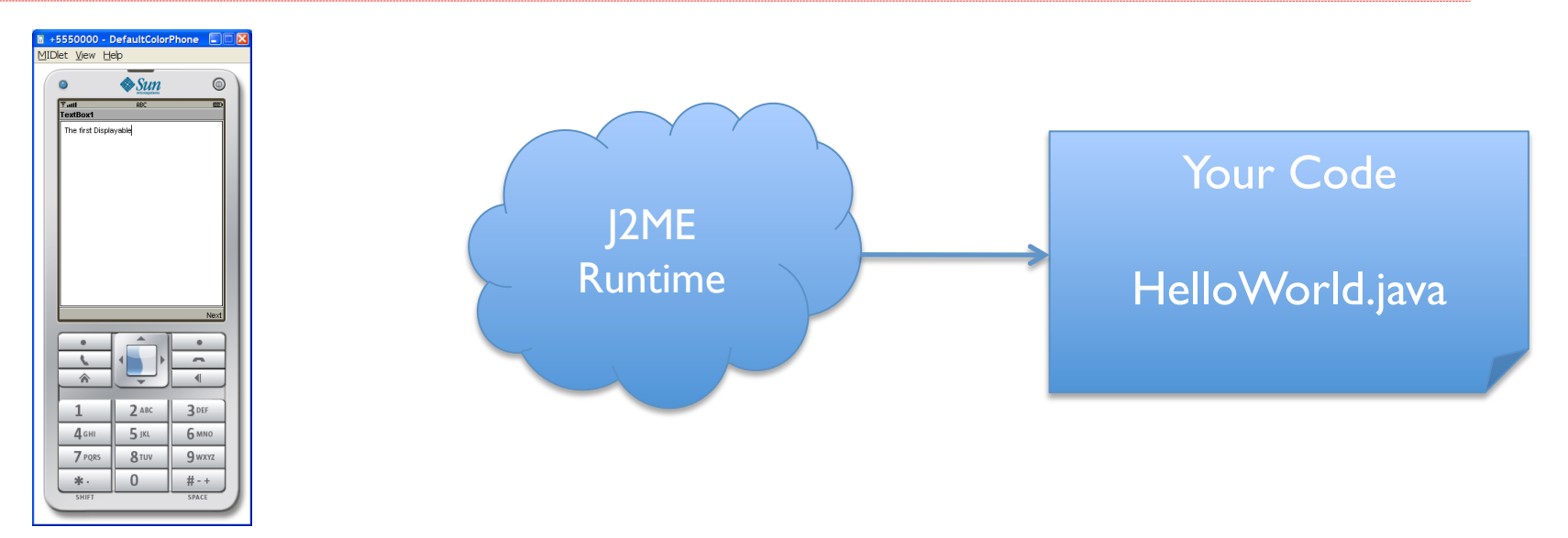

J2ME Runtime calls

#### on HelloWorld obj.

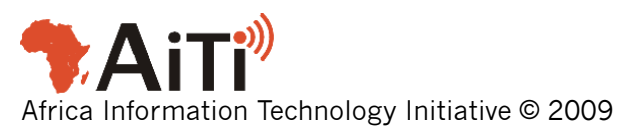

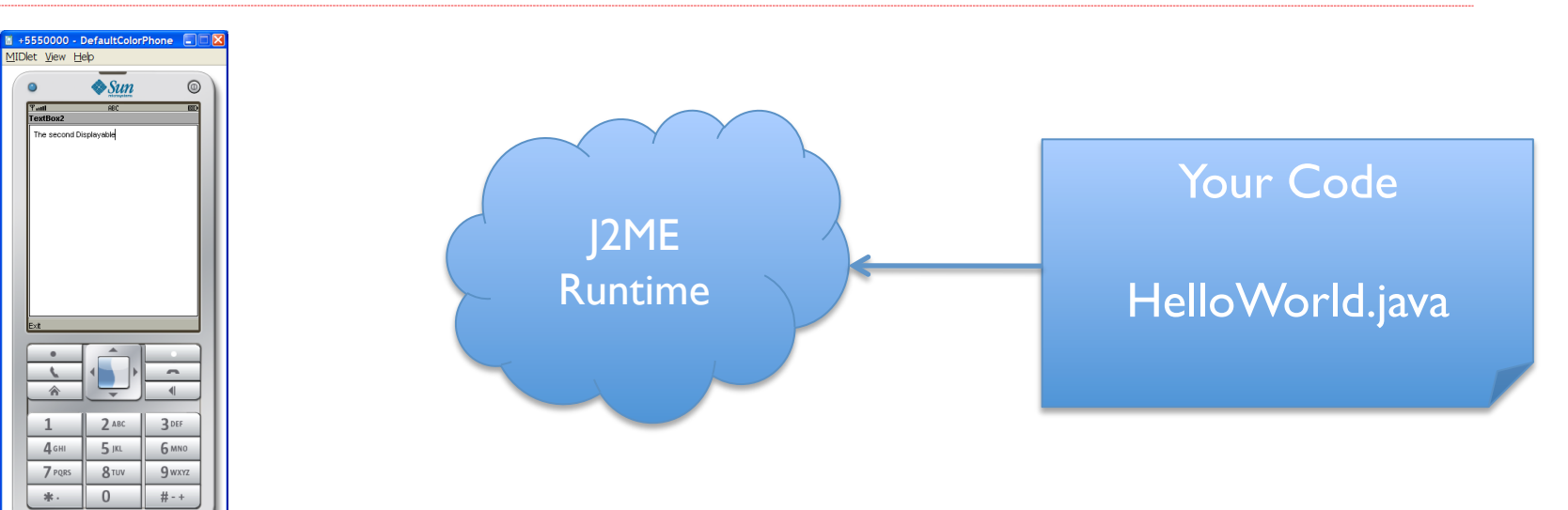

first if statement is true: Display textBox2

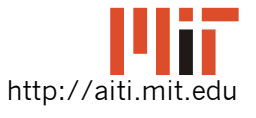

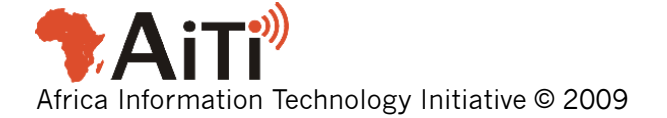

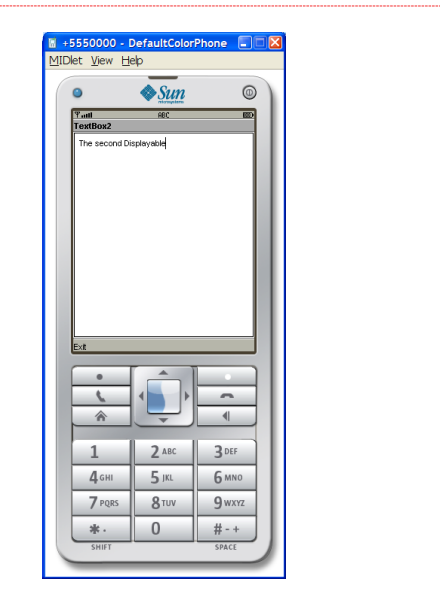

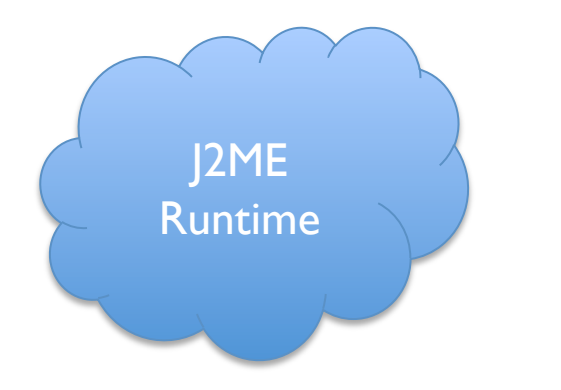

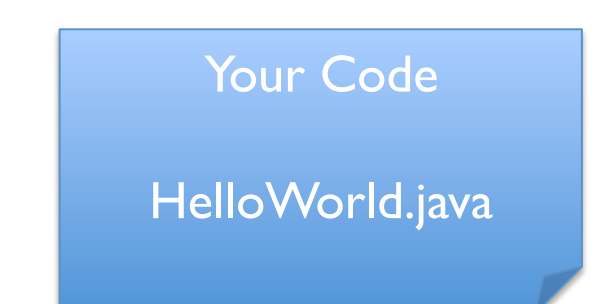

# J2ME Runtime is waiting for user input

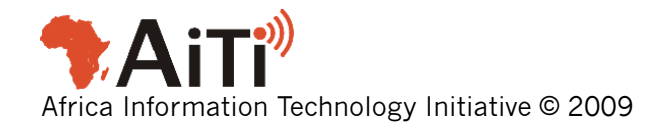

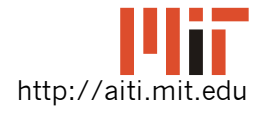

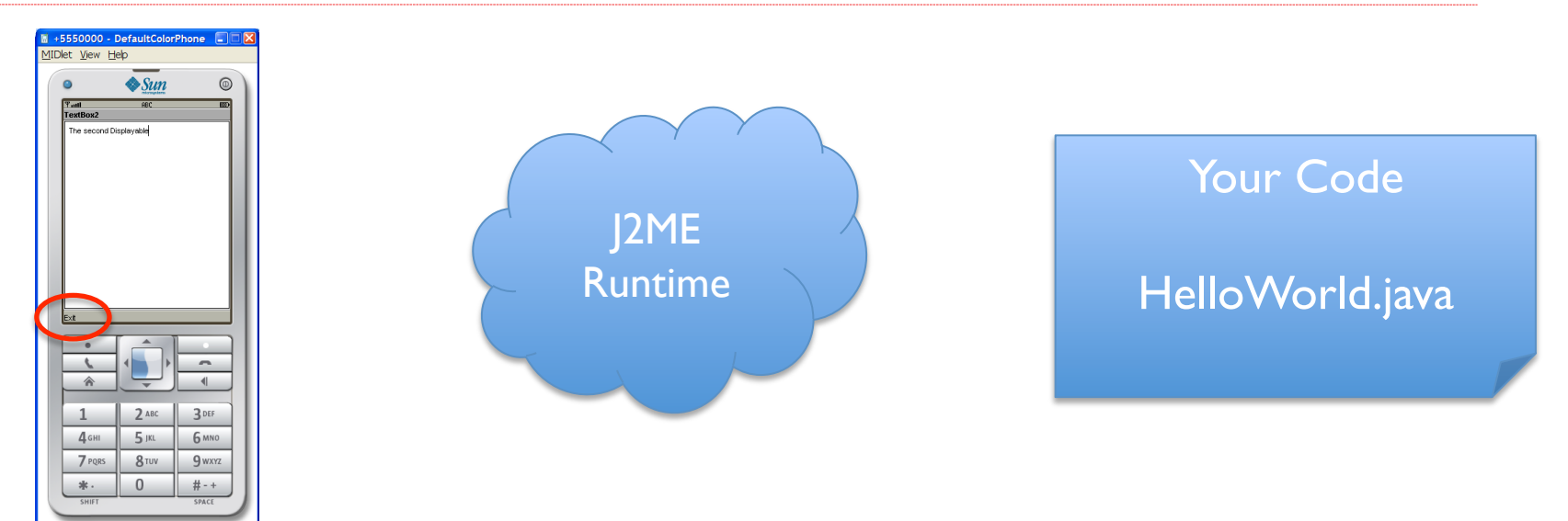

User presses exit

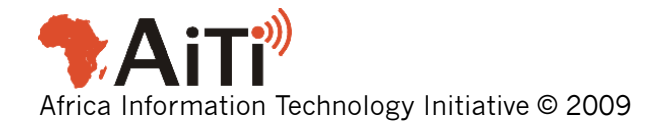

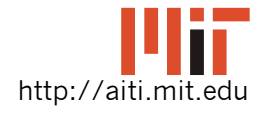

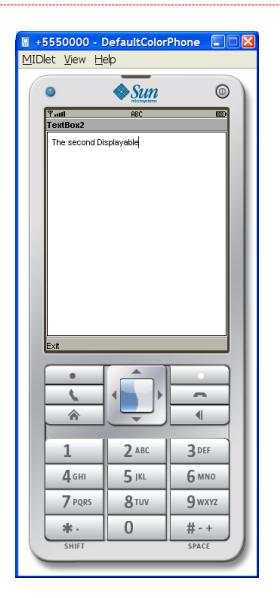

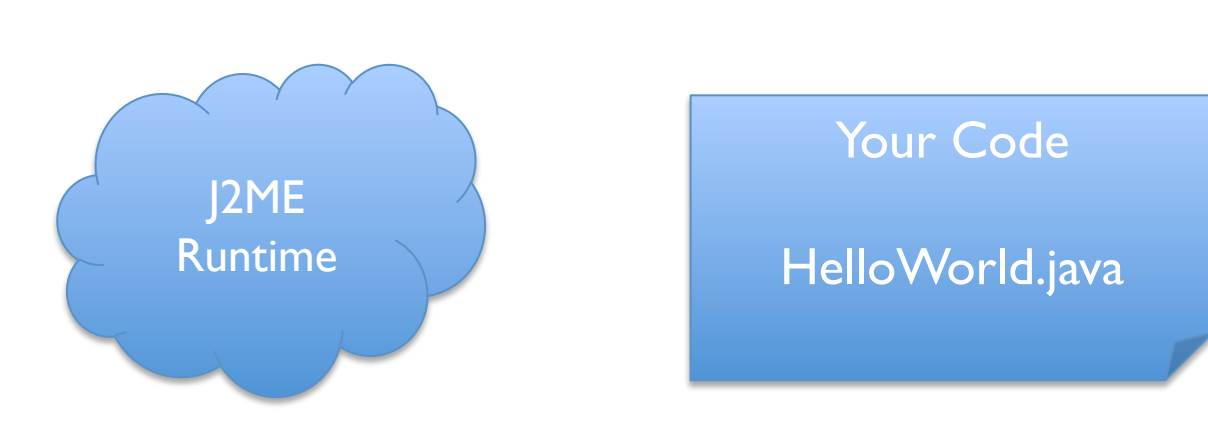

J2ME Runtime catches the key press.

Finds HelloWorld obj is registered as Listener for textBox2

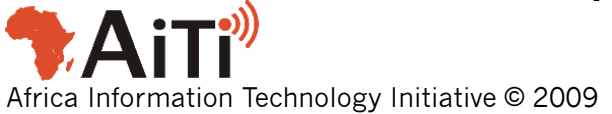

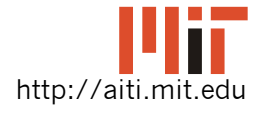

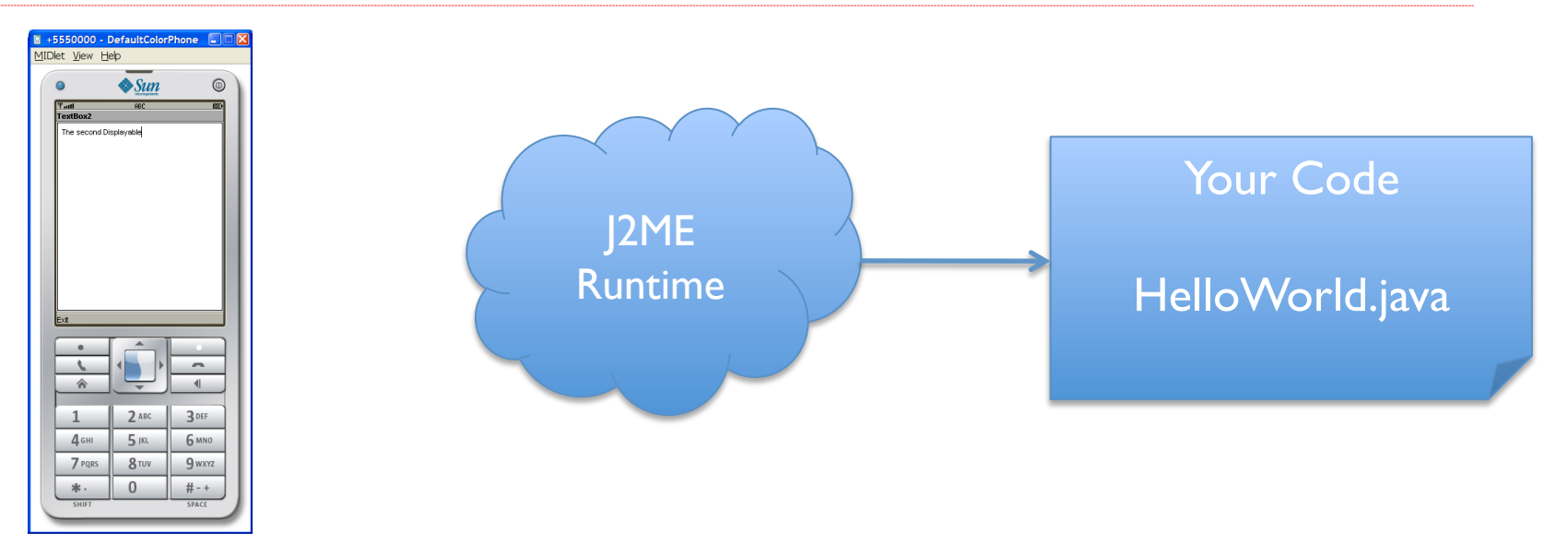

J2ME Runtime calls

#### on HelloWorld obj.

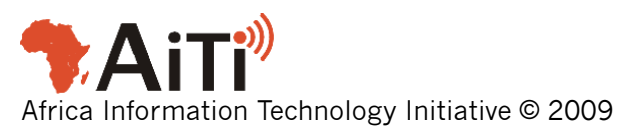

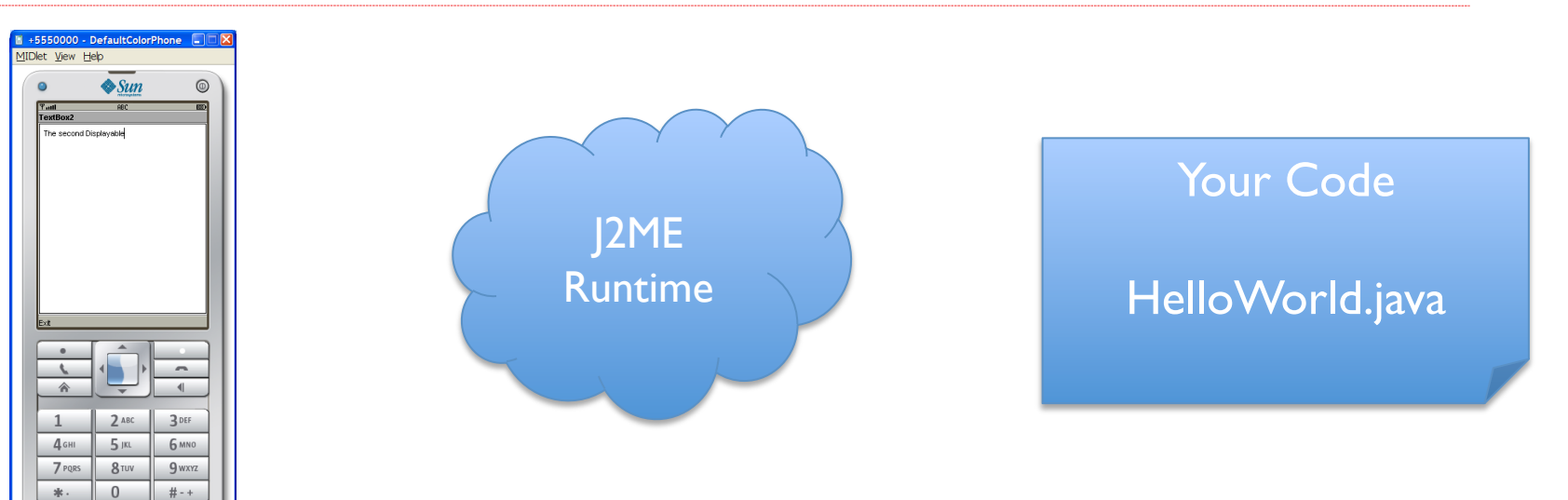

second if statement is true: destroyApp(true);

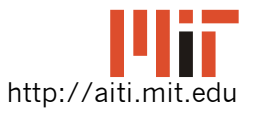

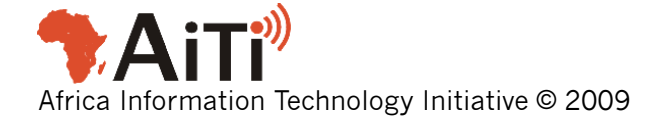

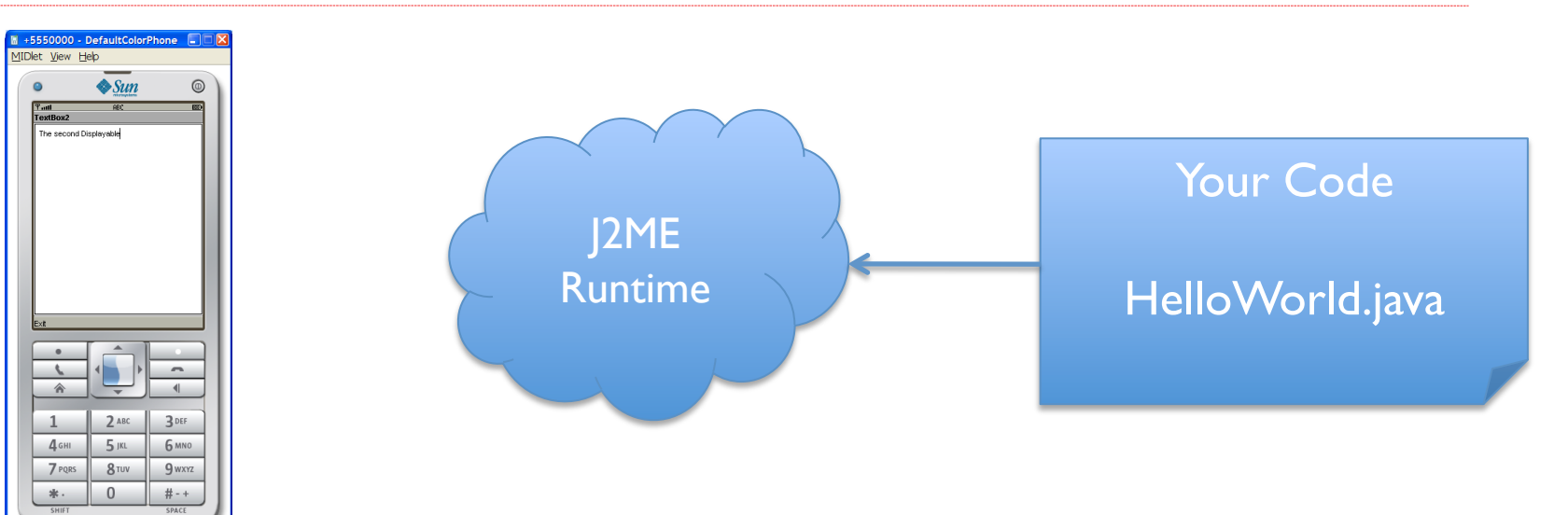

second if statement is true: destroyApp(true); notifyDestroyed();

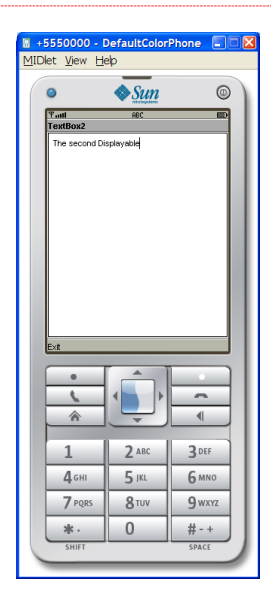

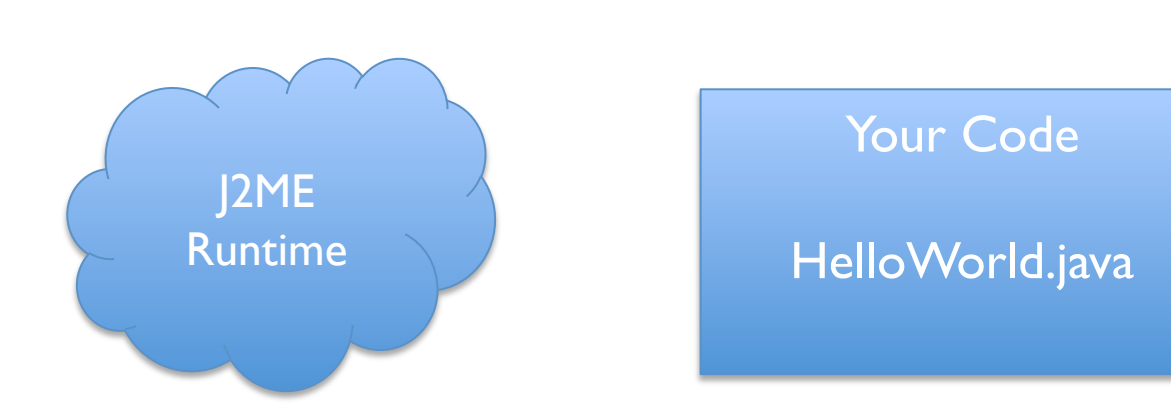

J2ME Runtime frees HelloWorld's memory and exits application.

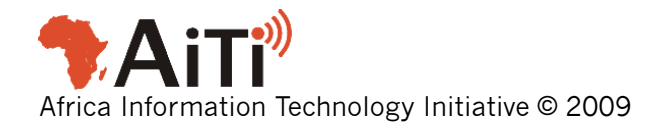

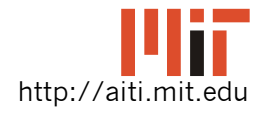

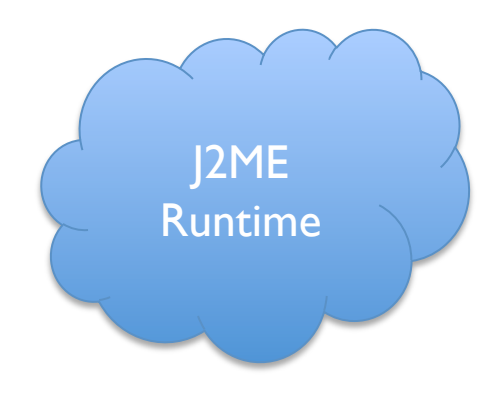

J2ME Runtime frees HelloWorld's memory and exits application.

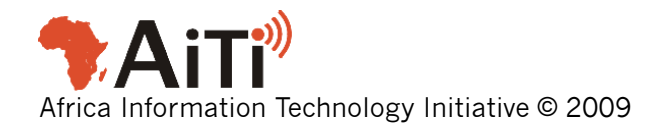

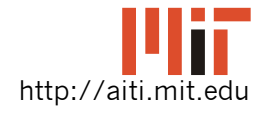